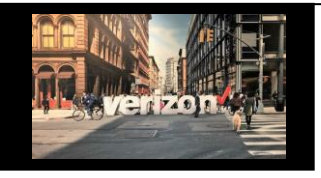

#### Edit Order (Sup) Job Aid

### **Getting Started**

Note: To initiate a Order Edit aka Sup, the order role must be enabled

#### There are three ways to access the Worklist to issue a Sup (edit)

| Option 1: From Hamburger Menu | Option 2: From Quick Lists Option | 3: From My Orders |  |
|-------------------------------|-----------------------------------|-------------------|--|
|                               | Quick Lists                       | My Quotes         |  |
| =                             | Quote Order Repair View Worklist  | <u>My Orders</u>  |  |
| Worklists                     | Order Name                        | <u>My Repairs</u> |  |
| Ê                             | TESTRENEWDEC06                    | My Reservations   |  |

## **Search Worklist**

#### From the Order Worklist

- 1. On the search bar, enter the Order Name aka PON Number
- 2. Click the Hyperlink in the "Status" or "Milestone" column to open the order and initiate the edit aka sup

| ie   Request   Availability   Maps   Reservations   <u>Order</u>   Voice   Repair<br>earch 1 |                  |              |                          |                                         |                |                      |             |                |
|----------------------------------------------------------------------------------------------|------------------|--------------|--------------------------|-----------------------------------------|----------------|----------------------|-------------|----------------|
| Filte                                                                                        | All Compar       | ies 🗸 🗸      | All Owners               | Wavelength Solutions                    | All Activity   | ✓ Apply              |             | Ľ              |
|                                                                                              | Order Name 1     | Project ID 🕇 | Product † <sub>4</sub> Ξ | Product Offering t                      | Submitted Date | Requested Due Date 1 | Status †₊ 幸 | Milestone t₁ Ξ |
|                                                                                              | TST081909562-001 |              | Wavelength Solutions     | U.S. Wavelength (Non-Optimized)         |                | 11/20/2023           | In Progress | Acceptance     |
| U                                                                                            | TESTWAV10GOFFNET |              | Wavelength Solutions     | Metro/National Wave (Optimized Service) | 10/28/2021     | 02/04/2022           | In Progress | Acceptance     |
|                                                                                              | WAVEBQ1TESTv3    |              | Wavelength Solutions     | Metro/National Wave (Optimized Service) | 09/28/2020     | 12/30/2020           | In Progress | Acceptance     |
|                                                                                              | TESTWAVE0916SDA1 |              | Wavelength Solutions     | Metro/National Wave (Optimized Service) | 09/16/2020     | 12/29/2020           | In Progress | Acceptance     |

# Due Date Change (only)

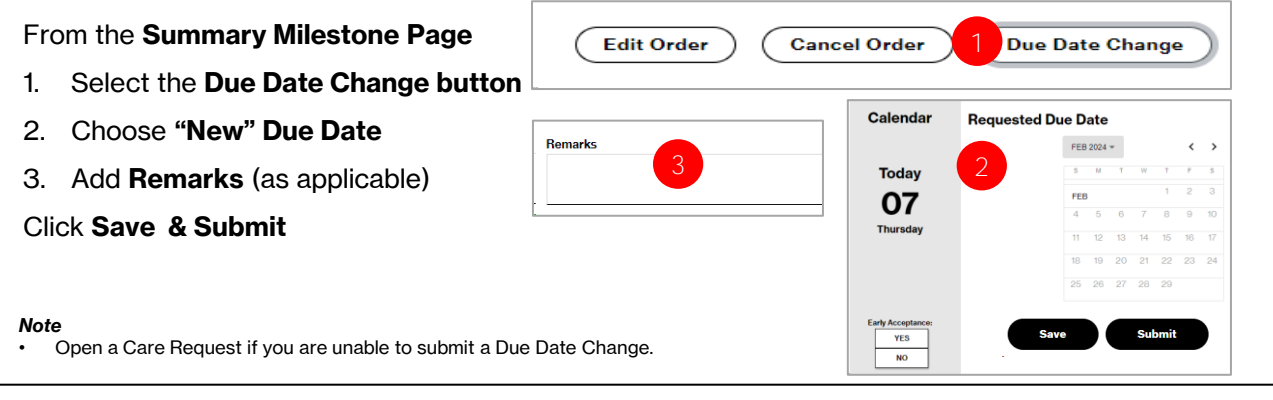

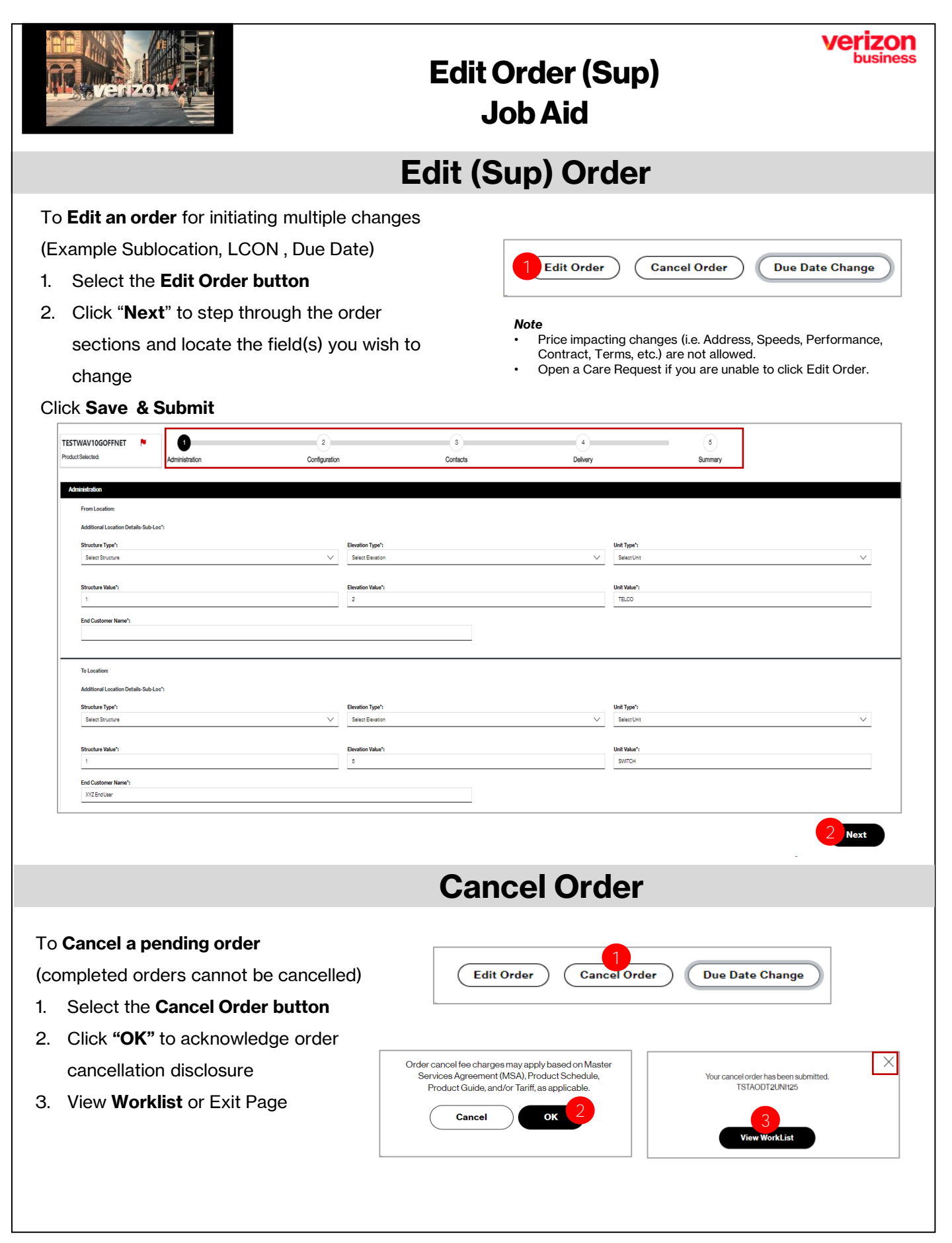